注意:支付寶AlipayHK平台只接受慈善捐款,請勿用此方法支付活動費用。

# 支付寶AlipayHK捐款例子 (一) -掃QR code捐款

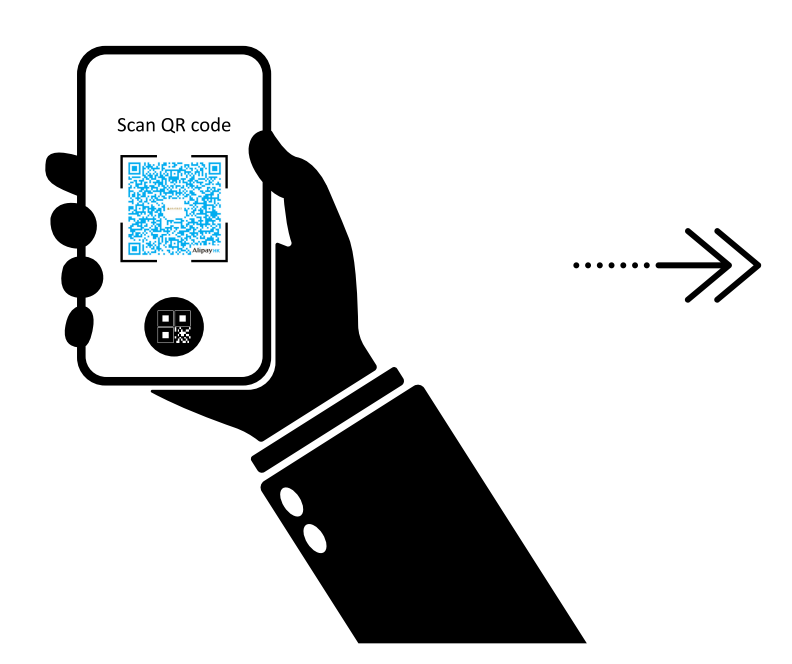

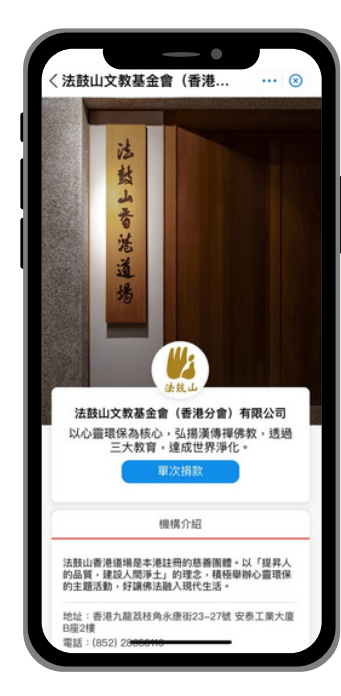

1. 使用支持寶AlipayHK APP掃 指定的捐款QR code 2. APP會帶到法鼓山香港道場 的頁面,選「單次捐款」

::!! 🗢 55

··· 🗵

4:52 4

く捐款詳情

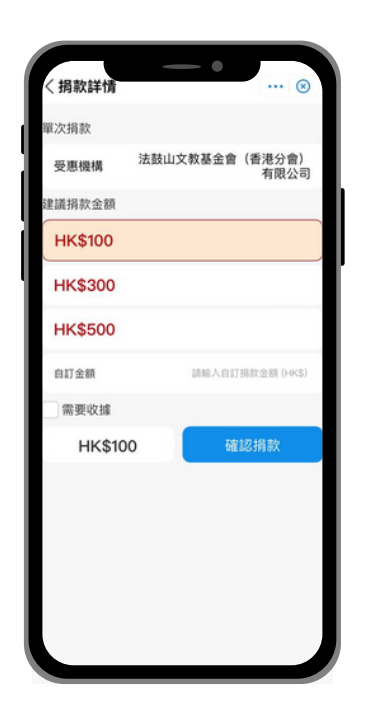

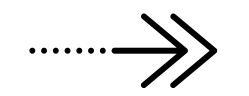

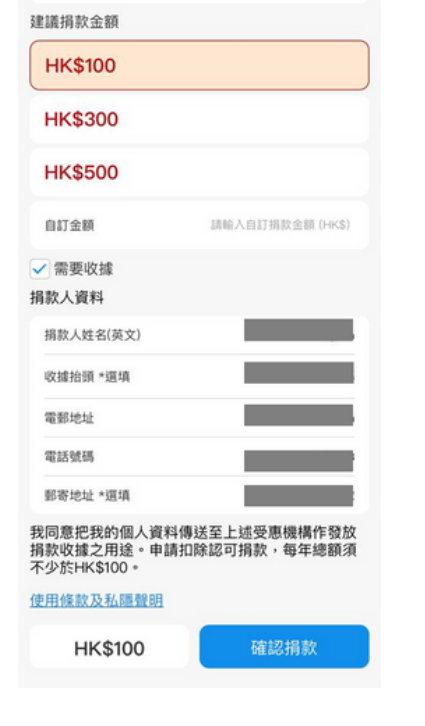

3. 選擇捐款金額

4. 如需要收據,可填寫捐款人 資料 注意:支付寶AlipayHK平台只接受慈善捐款,請勿用此方法支付活動費用。

# 支付寶AlipayHK捐款例子 (一) -掃QR code捐款

| 4:53 🕇              | ::!! 후 55                        |
|---------------------|----------------------------------|
| く捐款結果               | 🛞                                |
| Alipayнк<br>我已成功捐款! |                                  |
|                     |                                  |
| 受惠機構                | 法鼓山文教基金會(香港<br>分會)有限公司           |
| 捐款日期及時間             | 2023/11/01 16:53                 |
| AlipayHK交易編號        | 202311012200134452145<br>0105522 |
| 捐款编號                | MBA2023110108524657<br>4310_P_1  |
| 捐款金額                | HK\$100                          |
| 分享給朋友一膏幫手           |                                  |
| 回到機構页               |                                  |
|                     |                                  |

 完成捐款頁面。
 如捐款者想要註明護持項目,可以 截圖,然後上傳至道場網站捐款頁 注意:支付寶AlipayHK平台只接受慈善捐款,請勿用此方法支付活動費用。

# 支付寶AlipayHK捐款例子 (二) -經支付寶Alipay APP 「繳費服務」

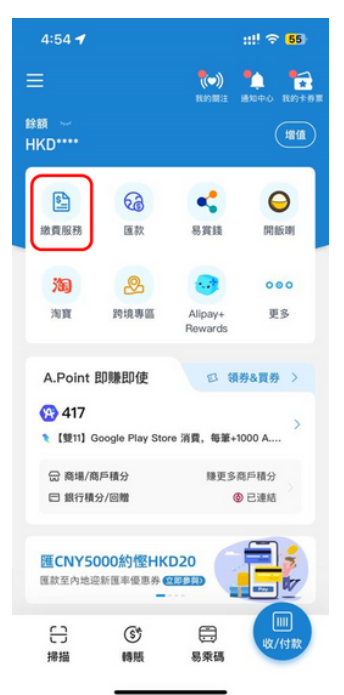

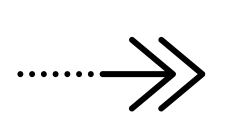

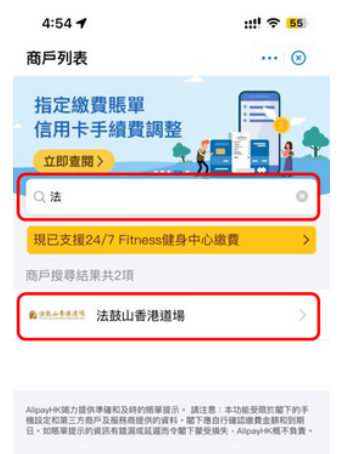

vered by COD Payment Limited

我的账單

R

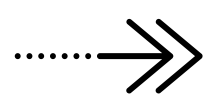

1. 從支持寶AlipayHK APP首頁 選「繳費服務」

### 4:55 1 ::! 🗢 54 く法鼓山香港道場 ... 🗵 1/2 法鼓山香港道場 單次捐款 法鼓山香港道場 捐款者编號/電話號碼 捐款港幣\$100或以上可獲發扣稅收據。如有需要,請與該慈善機構聯絡 nation@ddmhk.org.hk) 捐款金额 HK\$100 HK\$200 HK\$300 HK\$500 red by COD Payment Limited (1.5.24) HK\$600

2. 從商戶列表搜尋 「法鼓山香港道場」

相同記録

用戶均度

 4:55 ✔
 ::!! 
 54

 <繳費詳情</td>
 ···· ⊗

#### 1 法鼓山香港道場

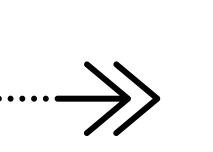

放費詳情

Mergens : 20231101220013445214

Mergens : 20231101220013445214

Mergens : 20231101220013445214

Mergens : 20231101220013445214

Mergens : 20231101220013445214

Mergens : 20231101220013445214

Mergens : 2023110120013445214

Mergens : 2023110120013445214

Mergens : 2023110120013445214

Mergens : 2023110120013445214

Mergens : 2023110120013445214

Mergens : 2023110120013445214

Mergens : 2023110120013445214

Mergens : 2023110120013445214

Mergens : 2023110120013445214

Mergens : 2023110120013445214

Mergens : 202311012001344521

Mergens : 202311012001344521

Mergens : 202311012001344521

Mergens : 202311012001344521

Mergens : 202311012001344521

Mergens : 202311012001344521

Mergens : 202311012001344521

Mergens : 202311012001344521

Mergens : 202311012001344521

Mergens : 202311012001344521

Mergens : 202311012001344521

Mergens : 202311012001344521

Mergens : 202311012001344521

Mergens : 20231101200134521

Mergens : 20231101200134521

Mergens : 20231101200134521

Mergens : 20231101200134521

Mergens : 20231101200134521

Mergens : 20231101200134521

Mergens : 20231101200134521

Mergens : 20231101200134521

Mergens : 20231101200134521

Mergens : 20231101200134521

Mergens : 20231101200134521

Mergens : 20231101200134521

Mergens : 20231101200134521

Mergens : 20231101200134521

Mergens : 20231101200134521

Mergens : 20231101200134521

Mergens : 2023110120013452

Mergens : 2023110120013452

Mergens : 2023110120013452

Mergens : 2023110120013452

Mergens : 2023110120013452

Mergens : 202311012001

Mergens : 202311012001

Mergens : 202311012001

Mergens : 202311012001

Mergens : 202311012001

Mergens : 202311012001

Mergens : 202311012001

Mergens : 202311

Mergens : 20231101200

Mergens : 202311

Mergens : 202311

Mergens : 202311

Mergens : 202311

Mergens : 202311

Mergens : 202311

Mergens : 202311

Mergens : 202311

Mergens : 202311

Mergens : 202311

Mergens : 202311

Mergens : 202311

Mergens : 202311

Mergens : 202311

Mergens : 202311

Mergens : 202311

Mergens : 20231

Mergens : 20231

Mergens : 2

3. 選擇捐款金額,如需要收據, 請輸入捐款者手提號碼

完成捐款頁面。
 如捐款者想要註明護持項目,可以

截圖,然後上傳至道場網站捐款頁